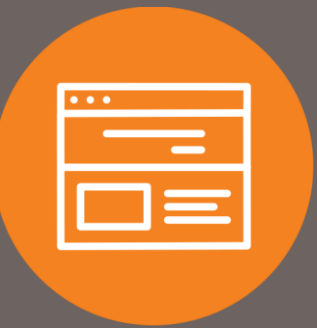

# Connect Account(s) to QuickBooks or Quicken Quick Guide

# Introduction

This quick guide explains how to connect your First Interstate Bank account to QuickBooks® or Quicken® to automatically sync transactions. Only online versions of Quicken® and QuickBooks® connect to Corporate Online Banking (I-Corp). Desktop versions are not compatible.

# QuickBooks®

#### Add Bank Account

- 1. Login to QuickBooks®.
- 2. On your Dashboard, under the Bank Accounts section, select Connect Accounts.
- 3. Locate and select First Interstate Bank I-Corp Business Banking.
- 4. Fill in the username and password you use to access your Corporate Online Banking (I-Corp) account. Click Sign In.
- 5. It will then prompt you for your Multifactor Authentication (MFA) answer. Click OK.

The process is similar to when you are logging directly into Corporate Online Banking (I-Corp).

- 6. All accounts you have access to in your **Corporate Online Banking (I-Corp) login** will appear. Select the account(s) you want to connect to **QuickBooks**® and select the **type of account** from the drop-down.
- 7. For the account(s) you connected to QuickBooks®, the transactions will show for you to review and categorize.
- 8. For further assistance, go to the Additional Resources section.

## Quicken®

#### Add Bank Account

- 1. At the top left side of the **Account Bar**, click the + button.
- 2. Locate and select First Interstate Bank I-Corp Business Banking.
- 3. Click Next.
- 4. Fill in the username and password you use to access your Corporate Online Banking (I-Corp) account. Click Connect.
- 5. It will then prompt you for your Multifactor Authentication (MFA) answer. Click OK.

The process is similar to when you are logging directly into Corporate Online Banking (I-Corp).

- 6. All accounts you have access to in your **Corporate Online Banking (I-Corp) login** will appear. Select the account(s) you want to connect to **Quicken®** and click **Finish**.
- 7. Back at the Account Bar, select the account you just added. The transactions will show for you to **review** and **categorize**.
- 8. For further assistance, go to the Additional Resources section.

# Additional Resources

For additional assistance with questions or issues, please contact the support line for QuickBooks® or Quicken®. First Interstate Bank is limited in assisting with either vendor.

#### QuickBooks®

Support: <a href="https://quickbooks.intuit.com/learn-support/">https://quickbooks.intuit.com/learn-support/</a> How-to Video: <a href="https://quickbooks.intuit.com/ca/tutorials/why-connect-bank-accounts/">https://quickbooks.intuit.com/learn-support/</a> How-to Video: <a href="https://quickbooks.intuit.com/ca/tutorials/why-connect-bank-accounts/">https://quickbooks.intuit.com/learn-support/</a>

#### Quicken®

Support: <a href="https://www.quicken.com/support#windows">https://www.quicken.com/support#windows</a> How-to Video: <a href="https://www.youtube.com/watch?v=fWvA0sROQuw">https://www.youtube.com/watch?v=fWvA0sROQuw</a>

### Contact

Contact your Treasury Representative for any questions or assistance. You may also contact the Treasury Support Department at 855-342-3400 or <u>treasury.solutions@fib.com</u>.

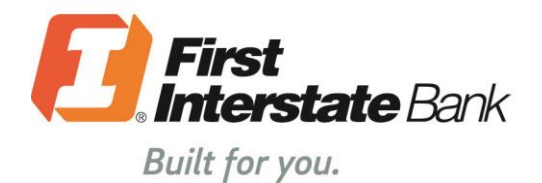

firstinterstate.com

7/15/2021

Member FDIC. Equal Housing Lender. 🍙